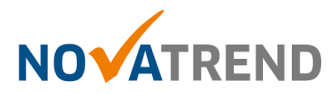

# iOS Email Einstellungen für peter.muster@ihredomain.ch

Getestete Version: iOS 12.1 iPhone Xs

# Schritt 1 von 8

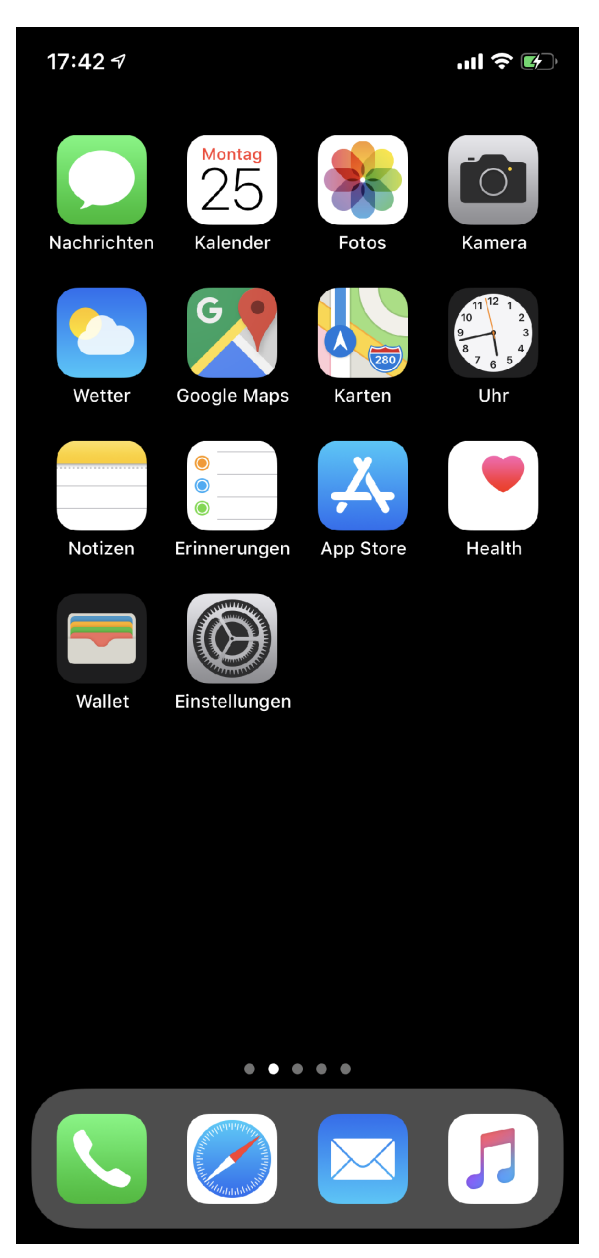

Gehen Sie zu "Einstellungen"

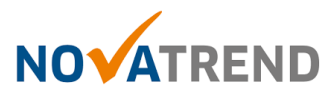

## Schritt 2 von 8

| 16:19 🕫 |                       | I <b>? 1</b> 2) |
|---------|-----------------------|-----------------|
|         | Einstellungen         |                 |
|         | Hintergrundbild       | >               |
|         | Siri & Suchen         | >               |
| (ن)     | Face ID & Code        | >               |
| SOS     | Notruf SOS            | >               |
|         | Batterie              | >               |
|         | Datenschutz           | >               |
|         |                       |                 |
| Å       | iTunes & App Store    | >               |
|         | Wallet & Apple Pay    | >               |
|         |                       |                 |
| ?       | Passwörter & Accounts | >               |
|         | Mail                  | >               |
|         | Kontakte              | >               |
|         | Kalender              | >               |
|         | Notizen               | >               |
|         | Erinnerungen          | >               |
|         | Sprachmemos           | >               |

Scrollen Sie nach unten und wählen Sie "Passwörter und Accounts"

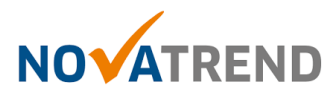

## Schritt 3 von 8

| 16:19 🕫                                                       | 🗢 💌    |  |  |  |  |
|---------------------------------------------------------------|--------|--|--|--|--|
| Zurück Passwörter & Accounts                                  |        |  |  |  |  |
|                                                               |        |  |  |  |  |
| Website- & App-Passwörter                                     | 136 >  |  |  |  |  |
| Automatisch ausfüllen                                         | >      |  |  |  |  |
| ACCOUNTS                                                      |        |  |  |  |  |
| <b>iCloud</b><br>iCloud Drive, Kontakte, Kalender und 6 weite | > >    |  |  |  |  |
| Mail, Kontakte                                                | >      |  |  |  |  |
| gmail.com<br>Mail                                             | >      |  |  |  |  |
| Mail                                                          | >      |  |  |  |  |
| Mail                                                          | >      |  |  |  |  |
| Mail                                                          | >      |  |  |  |  |
| Account hinzufügen                                            | >      |  |  |  |  |
|                                                               |        |  |  |  |  |
| Datenabgleich                                                 | Push > |  |  |  |  |
|                                                               |        |  |  |  |  |
|                                                               |        |  |  |  |  |

Wählen Sie "Account hinzufügen".

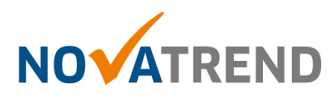

#### Schritt 4 von 8

.... 🕈 🚮 16:19 🔊 **Accounts** Account hinzufügen iCloud E S Exchange Google YAHOO! Aol. o ✓ Outlook.com Andere

Wählen Sie "Andere".

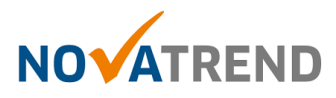

## Schritt 5 von 8

| 16:19 🔊                    | I ? 💌 |  |  |
|----------------------------|-------|--|--|
| Zurück Andere              |       |  |  |
| MAIL                       | -     |  |  |
| Mail-Account hinzufügen    | >     |  |  |
| KONTAKTE                   |       |  |  |
| LDAP-Account hinzufügen    |       |  |  |
| CardDAV-Account hinzufügen |       |  |  |
| KALENDER                   |       |  |  |
| CalDAV-Account hinzufügen  | >     |  |  |
| Kalenderabo hinzufügen     |       |  |  |

Wählen Sie "Mail-Account hinzufügen".

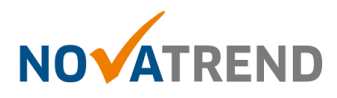

## Schritt 6 von 8

| 16:19 <del>/</del> |               | <b>?</b> 🔊     |
|--------------------|---------------|----------------|
| Abbrechen          | Neuer Account | Weiter         |
|                    |               |                |
| Name               | Ihr Name      |                |
| E-Mail             | peter.muster  | @ihredomain.ch |
| Passwort           | Passwort      |                |
| Beschreibung       | Ihre Beschre  | ibung          |
|                    |               |                |

Füllen Sie die Felder gemäss Abbildung aus.

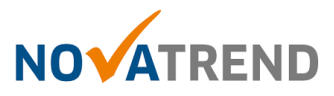

#### Schritt 7 von 8

| 16:19 🕫            |                       |       | füllen Sie die Felder gemäss Abbildung au                                         |
|--------------------|-----------------------|-------|-----------------------------------------------------------------------------------|
| Abbrechen Ne       | euer Account Weiter   |       |                                                                                   |
|                    |                       |       |                                                                                   |
| IMAP               | РОР                   |       |                                                                                   |
|                    |                       |       |                                                                                   |
| Name               | Ihr Name              |       |                                                                                   |
| E-Mail             | peter.muster@ihredoma | in.ch |                                                                                   |
| Beschreibung       | Ihre Beschreibung     |       |                                                                                   |
| SERVER FÜR EINTREF | FFENDE E-MAILS        |       |                                                                                   |
| Hostname           | mail.ihredomain.ch    |       |                                                                                   |
| Benutzername       | peter.muster@ihredoma | in.ch |                                                                                   |
| Passwort           | *****                 |       |                                                                                   |
| SERVER FÜR AUSGEF  | IENDE E-MAILS         |       |                                                                                   |
| Hostname           | mail.ihredomain.ch    |       |                                                                                   |
| Benutzername       | peter.muster@ihredoma | in.ch |                                                                                   |
| Passwort           | ****                  |       | Diese Einstellung ist für Ihren Account<br>NICHT optional, Wenn Sie das auslassen |
|                    |                       |       | können Sie keine E-Mails senden.                                                  |

Wählen Sie als Kontentyp "IMAP" und len Sie die Felder gemäss Abbildung aus.

So bald Sie alles eingegeben haben, drücken Sie auf "Weiter"

#### Erhalten Sie hier eine Fehlermeldung?

Falls Sie hier eine Fehlermeldung erhalten, so stimmen die Angaben nicht.

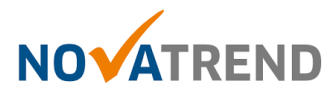

#### Schritt 8 von 8

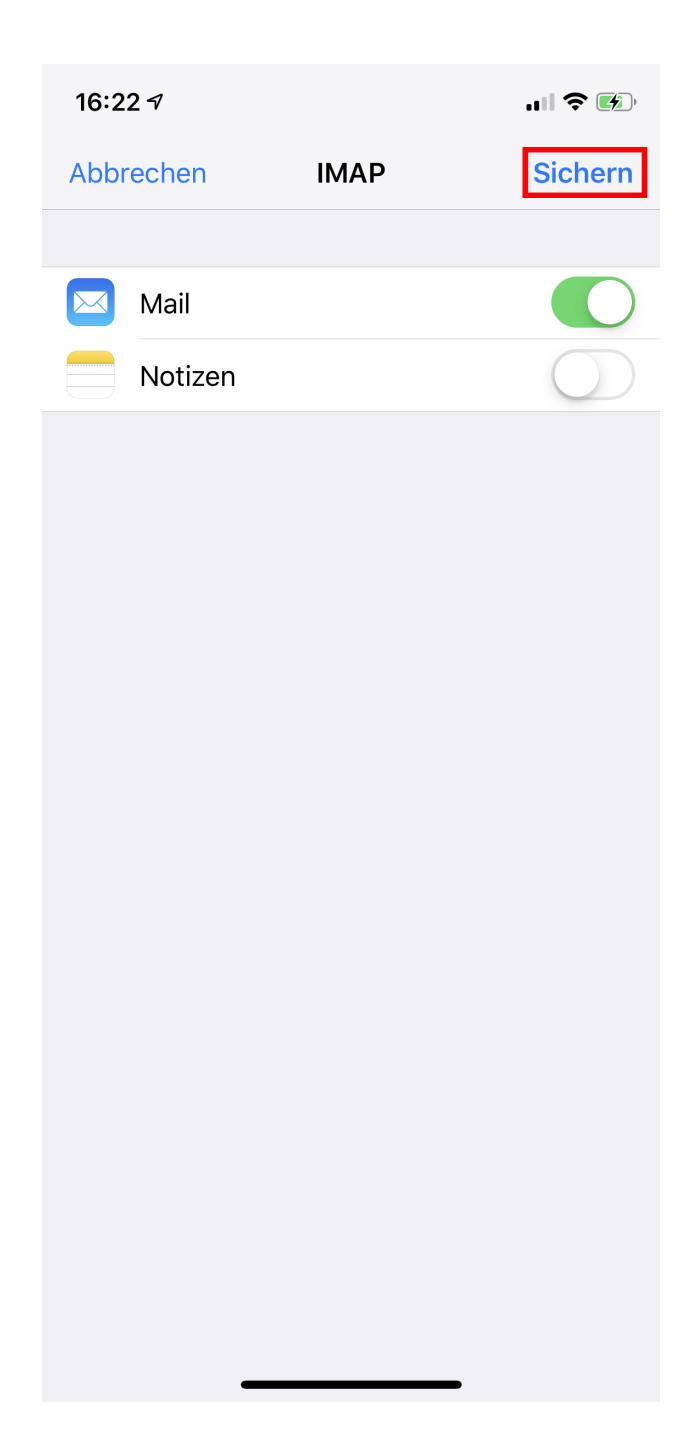

Angaben wie in der Abbildung übernehmen. und dann auf "**Sichern**"drücken.

Sie haben die Konfiguration abgeschlossen und können nun Ihre Mails in der Mail App senden & empfangen